## SOFTWARE YANG HARUS DIINSTALL

- 1. APPSERV
- 2. MACROMEDIA DREAMWEAVER

## CARA MENJALANKAN PROGRAM

- Silahkan copy dan pastekan folder db\_handphone ke dalam folder C:\appserv\mysql\data
- Silahkan akses aplikasi pada localhost dengan mengetikan url berikut : <u>http://localhost/handphone</u>
- Atau silahkan akses aplikasi yang telah di upload ini dengan mengetikan url berikut: <u>http://rayyanselluler.com</u>
- 4. Pada menu utama atau Home terdapat bagian profil,layanan,registrasi, produk dan buku tamu
- 5. Pada bagian profil digunakan untuk login member yang sudah teregistrasi
- 6. Pada layanan merupakan cara pemesanan dengan membaca syarat harus menjadi member dan cara pembayaran.
- Pada menu registrasi digunakan buat pelanggan yang mau menjadi member di counter rayyan dengan cara menginputkan data pribadi Nama Lengkap,Alamat,Kota,Telephone,sedangkan data login harus menginputkan user name,password dan email.
- Pada menu produk terdapat pemesanan handphone yang akan di lakukan oleh pelanggan dengan mengklik pesan, untuk pesan melakukan pemesanan sebuah handphone,sedangkan detail\_item untuk melihat keterangan handphone tersebut.
- Buku tamu,digunakan oleh pelanggan yang mau komentar tentang counter rayyan,dengan cara menginput nama,email dan lalu tulis keterangan yang akan di komentar lalu di send.